## Example of Microsoft Office Professional Plus 2010 Uninstallation Procedure

<u>\*The user is responsible for any changes made to the computer by the uninstallation</u> process.

Step 1: Click [Start], and then click [Control Panel].

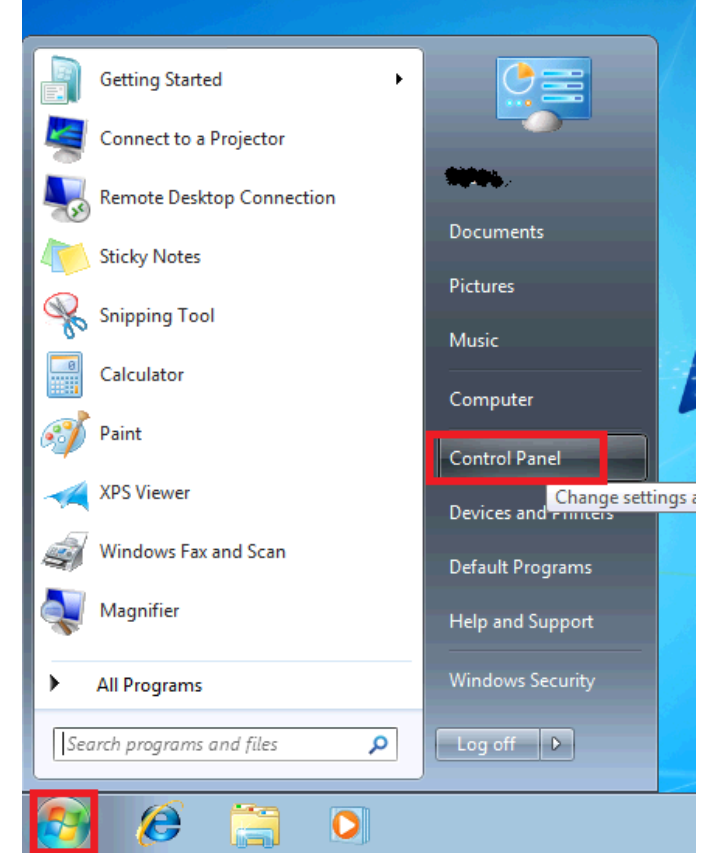

## Step 2:Click [Uninstall a program].

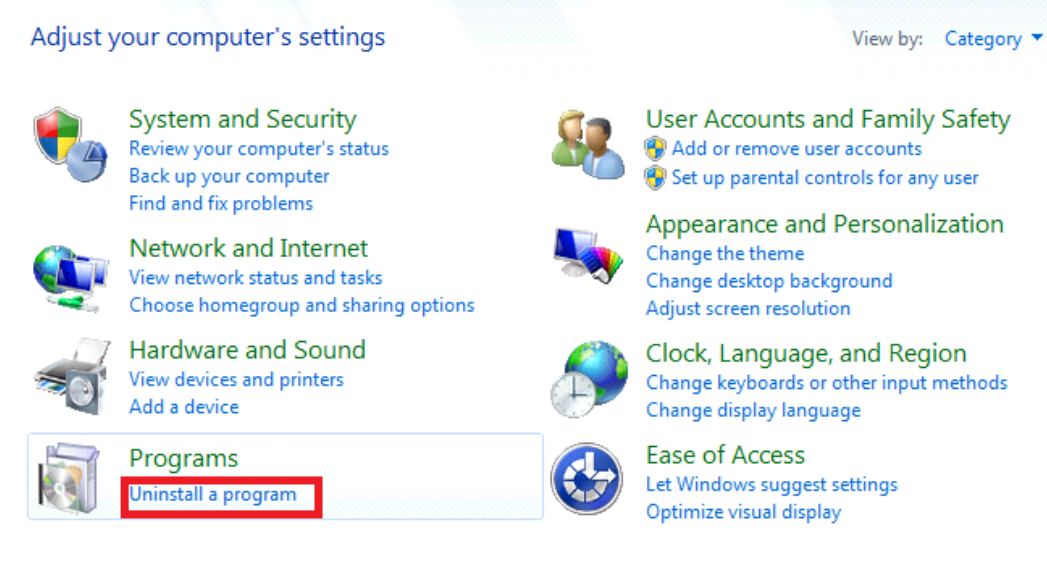

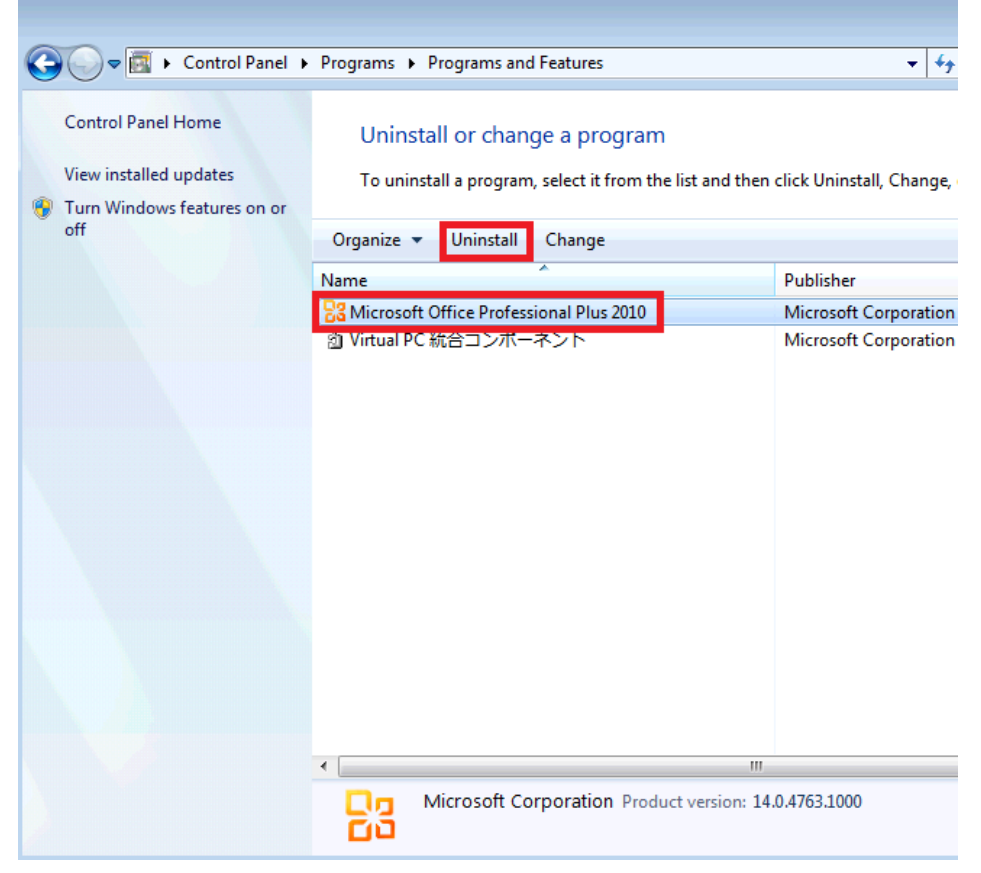

Step 3: Click [Microsoft Office Professional Plus 2010], and then click [Uninstall].

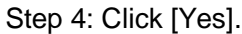

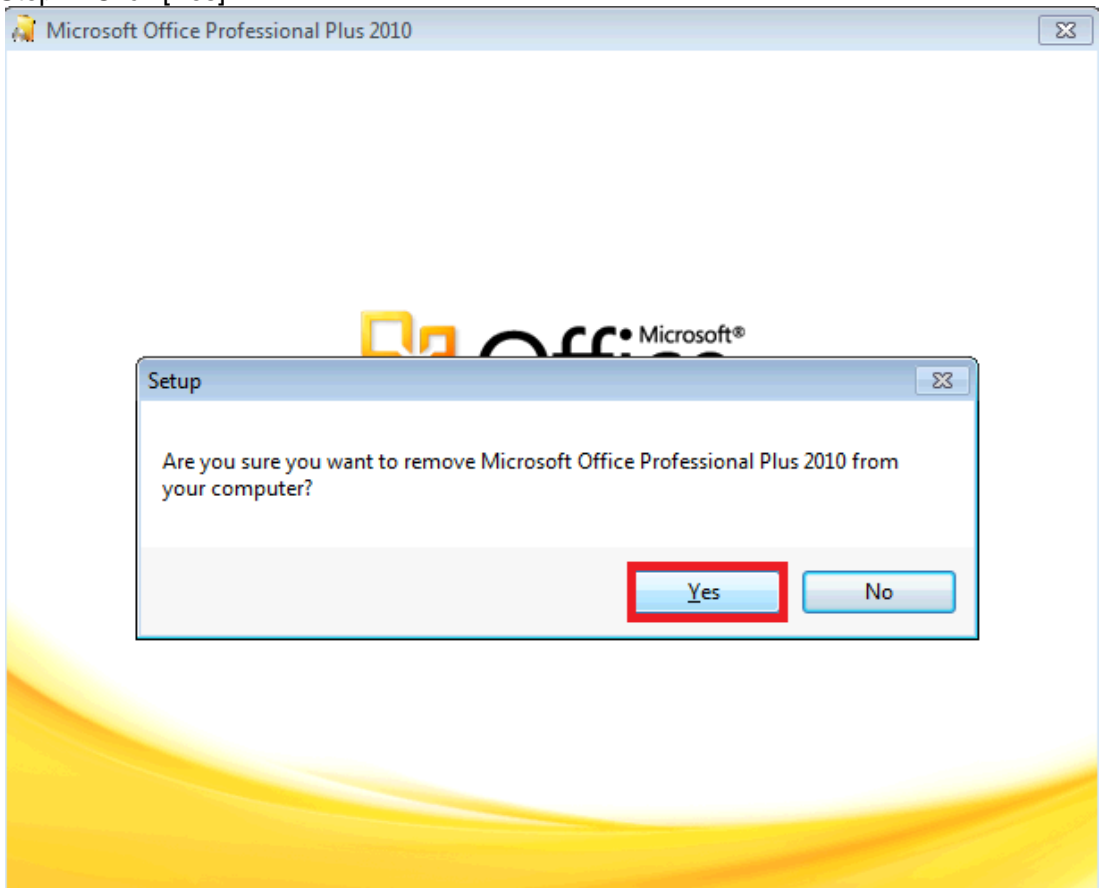

Step 5: Click [Close].

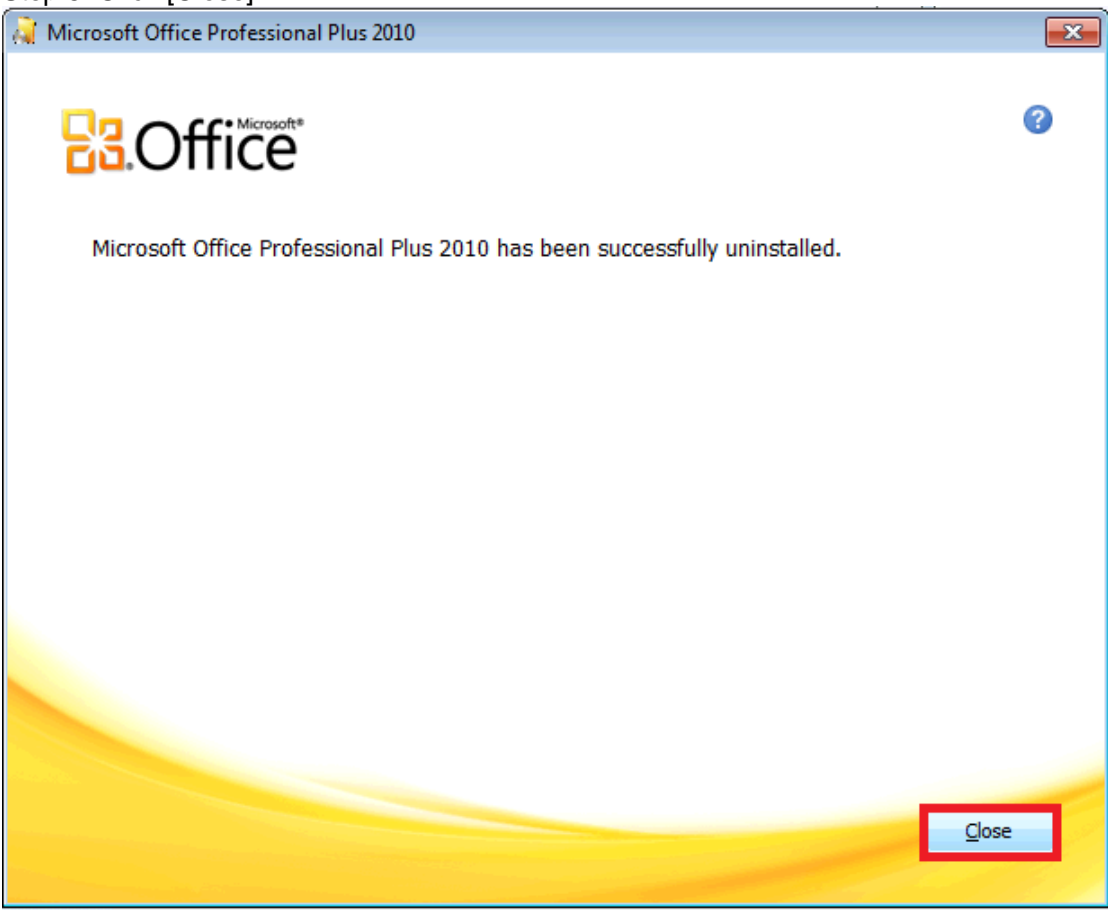

Step 6: Click [Yes].

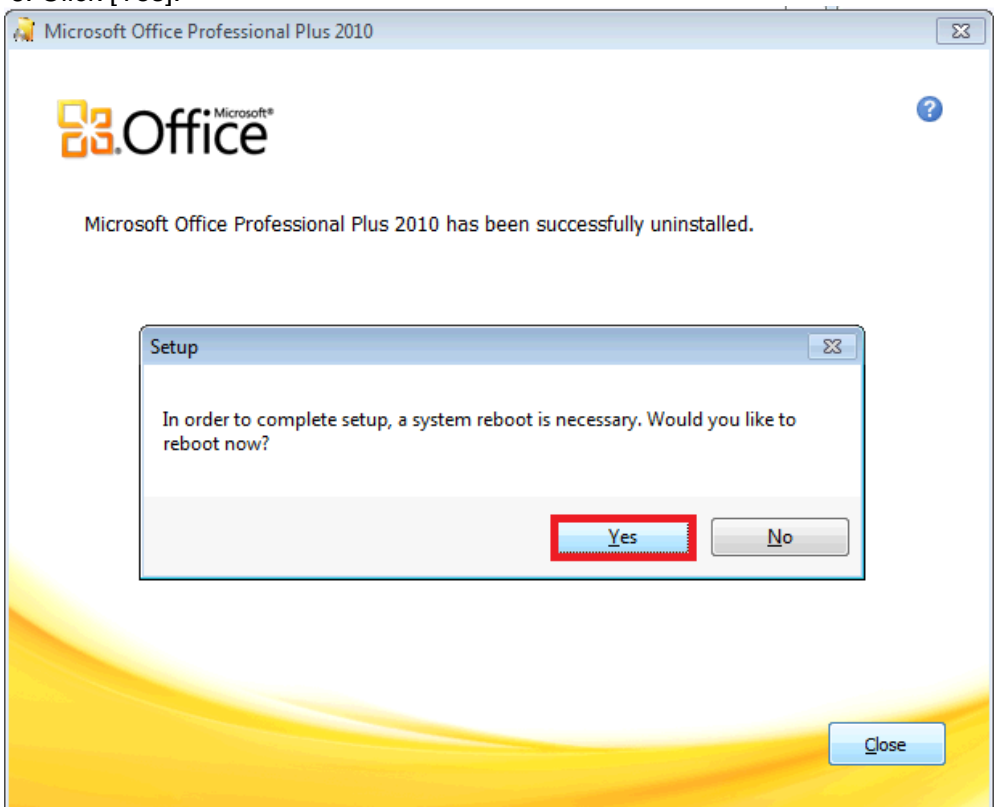